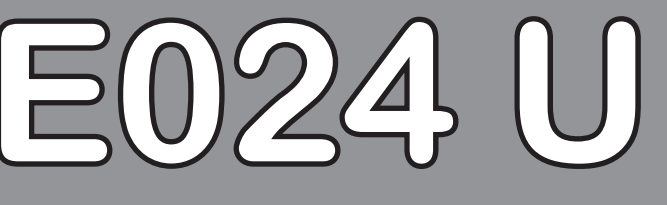

# **Control Board**

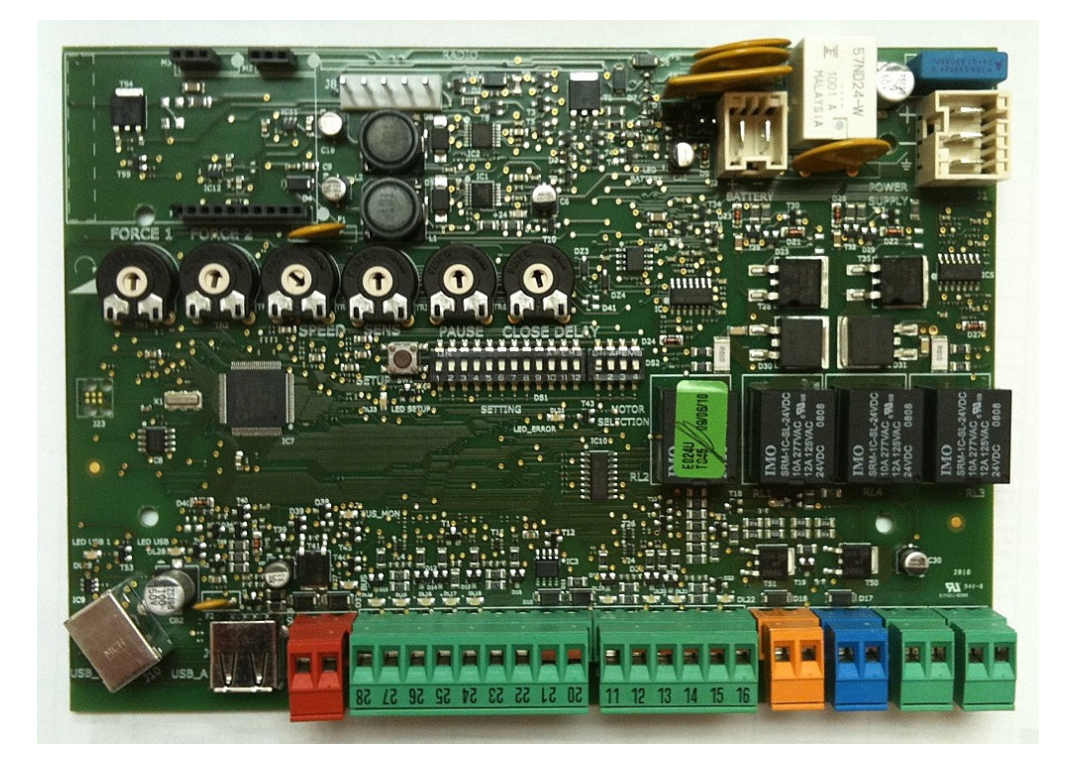

FAAC

FAAC International Inc. Headquarter & East Coast Operations 5151 Sunbeam Road Suites 9-11 Jacksonville, FL 32257 Tel. 866 925 3222 www.faacusa.com

FAAC International Inc. West Coast Operations 357 South Acacia Avenue Unit 357 Fullerton, CA 92831 Tel. 800 221 8278

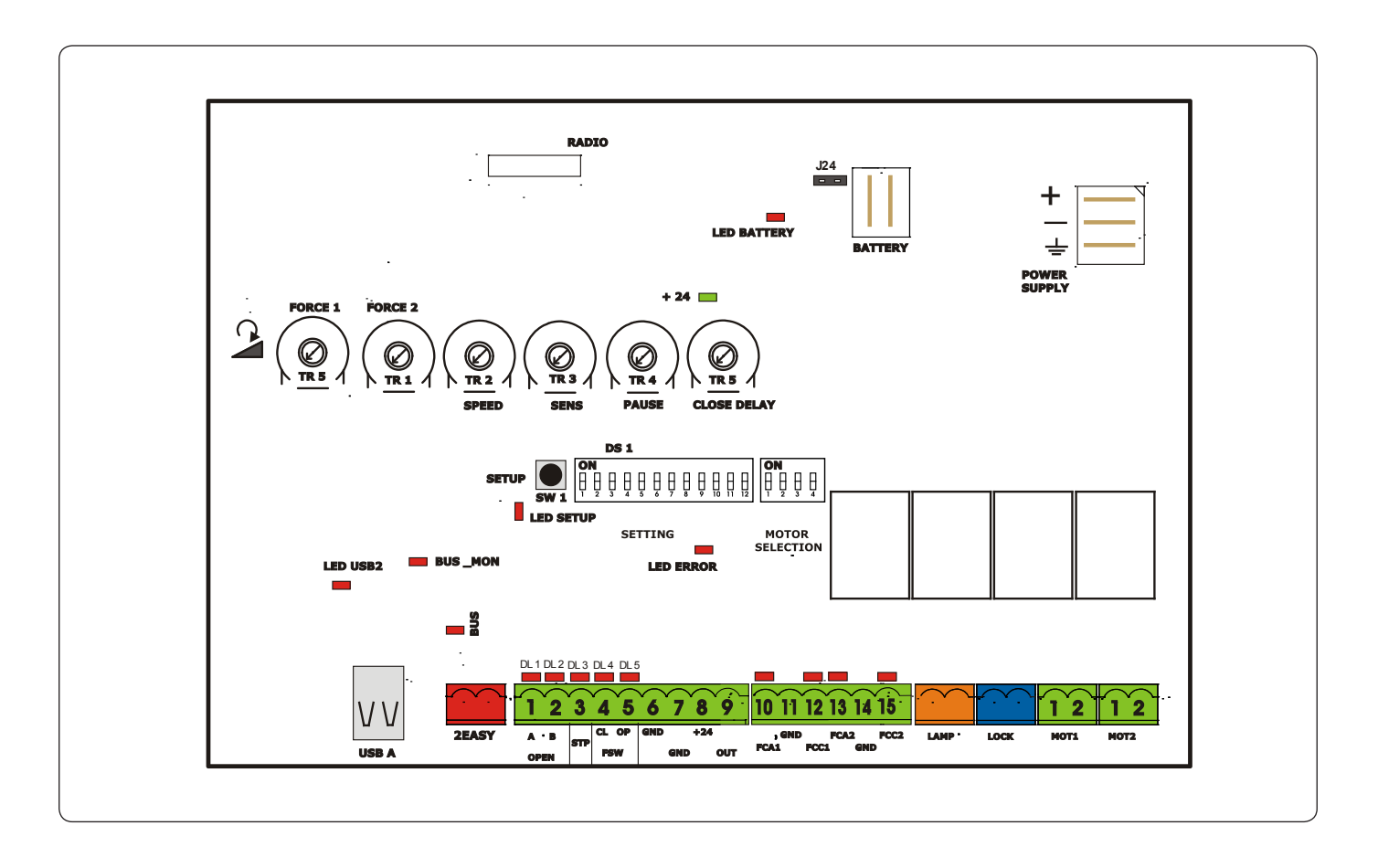

### **1 TECHNICAL SPECIFICATIONS**

| Main power supply      | 230/115 V~ 50/60 Hz switchable                                                           |
|------------------------|------------------------------------------------------------------------------------------|
| Secondary power supply | 24 Vdc - 16 A max.<br>(min. 20 Vdc max. 36 Vdc.)                                         |
| Potenza consumption    | stand-by = 4W max. = 400 W                                                               |
| Max load per motor     | 7 A                                                                                      |
| Accessory power supply | 24 Vdc - 500 mA                                                                          |
| Battery charge current | 150 mA                                                                                   |
| Operating temperature  | -4 °F+131 °F                                                                             |
| Protection fuses       | All self-resetting                                                                       |
| Main power fuse        | 2.5 A                                                                                    |
| Operating Logics       | E, A, S, EP, AP, SP, B, C                                                                |
| Operating time         | Programmable (0 to 10 min)                                                               |
| Pause time             | Programmable (0 to 4 min)                                                                |
| Motor force            | Programmable with trimmer                                                                |
| Motor speed            | Programmable with trimmer                                                                |
| Connector inputs       | Power supply, Battery, Radio receiver, USB                                               |
| Terminal strip inputs  | Open A, OpenB, Stop, Open safety<br>fotocell, Closing safety fotocell, Limit<br>switches |
| Terminal strip outputs | Light, Motors, Lock, One program-<br>mable Output, accessory power                       |

### 2 LAYOUT AND COMPONENTS

| RADIO        | Connector for the radio receiver         |
|--------------|------------------------------------------|
| BATTERY      | Connector for the backup battery         |
| J24          | Jumper to disable battery charging       |
|              | (With the jumper ON the battery is char- |
|              | ged)                                     |
| POWER SUPPLY | DC Power supply input                    |
| TR1 to TR6   | Programming Trimmers                     |
| +24 LED      | DC power indicator                       |
| SW1 - SETUP  | Pushbutton for automatic setup           |
| DS1 - DS2    | Programming dipswitches                  |
| LED ERROR    | Troubleshooting indicator                |
| USB A        | USB connection for software upgrade      |
|              |                                          |

## RADIO CONNECTION

On the radio connector it's possible to plug in receivers RP and RP2. With a single channel radio RP it will be possible to activate only the OPEN A input, with a dual channel radio RP2 it will be possible to activate both OPEN A and OPEN B inputs.

Plug in the radio board with the component side towards the internal part of the board.

Make sure you insert or disconnect the board ONLY with the power off.

### 3 INPUT / OUTPUT DESCRIPTION

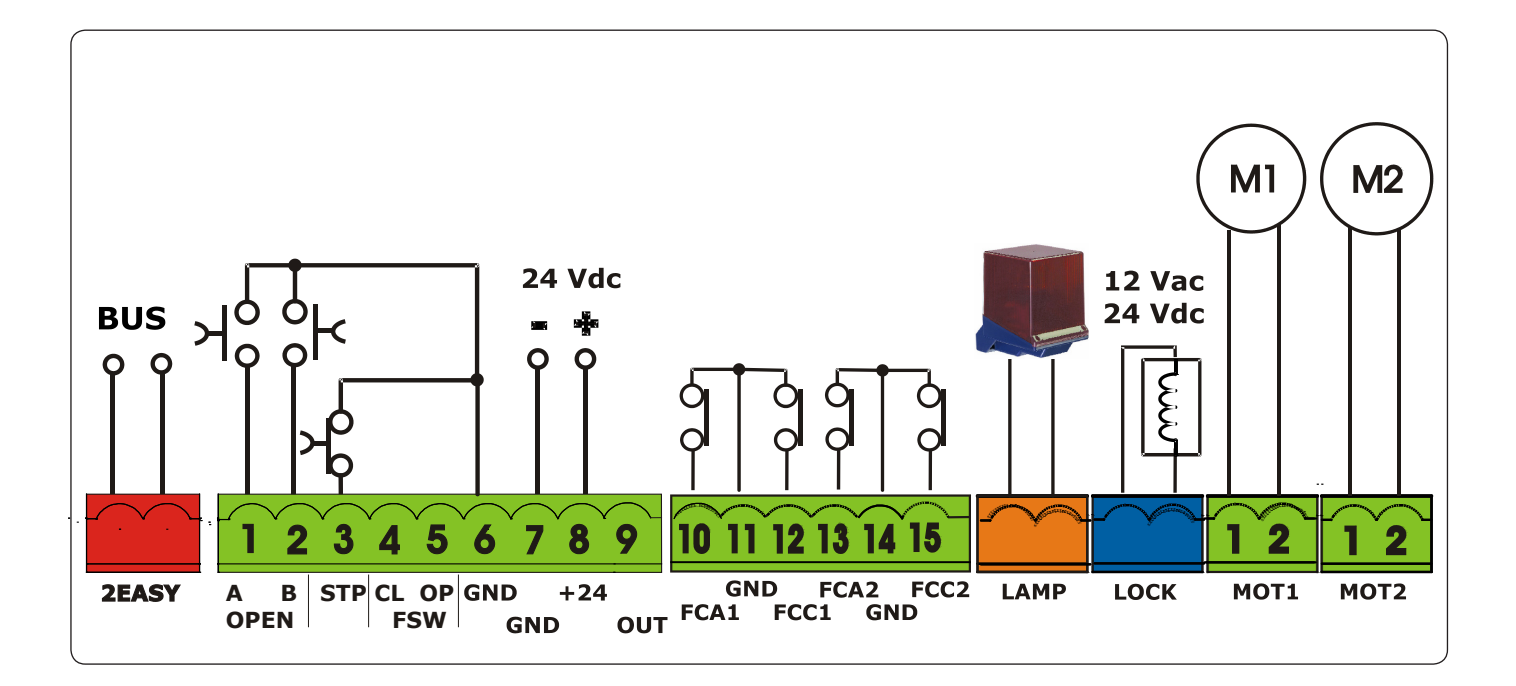

| PIN    | LABEL    | FUNCTION                                                                 |
|--------|----------|--------------------------------------------------------------------------|
| 2 EASY | 2 EASY   | Input for bus 2easy accessories (encoder)                                |
| 1      | OPEN A   | N.O. Contact for total opening command                                   |
| 2      | OPEN B / | OPEN B: N.O. Contact for opening of leaf 1 only                          |
|        | CLOSE    | CLOSE (LOGIC B-C): N.O. Contact for closing command                      |
| 3      | STOP     | N.C. Contact for stop command                                            |
| 4      | FSW CL   | N.C. Contact for closing safety                                          |
| 5      | FSW OP   | N.C. Contact for opening safety                                          |
| 6      | GND (-)  | 24 Vdc negative                                                          |
| 7      | GND (-)  | 24 Vdc negative                                                          |
| 8      | + 24     | 24 Vdc positive                                                          |
| 9      | OUT (-)  | Programmable output (See: DS1 SW 11-12)                                  |
| 10     | FCA 1    | Open limit switch Motor 1                                                |
| 11     | GND (-)  | 24 Vdc negative                                                          |
| 12     | FCC 1    | Close limit switch Motor 1                                               |
| 13     | FCA 2    | Open limit switch Motor 2                                                |
| 14     | GND (-)  | 24 Vdc negative                                                          |
| 15     | FCC2     | Close limit switch Motor 2                                               |
| LAMP   | LAMP     | Output for flashing light 24Vdc (Max 15W)                                |
| LOCK   | LOCK     | Output for electrical lock, max 5A pulse (DS2 - SW 4=OFF) 12 Vac / 24Vdc |
|        |          | Always ON (maglock): max 1 A (DS2 - SW 4=ON) 24 Vdc                      |
| MOT1   | MOT 1    | Motor 1 output ( first moving motor )                                    |
| MOT2   | MOT 2    | Motor 2 output ( second moving motor )                                   |
| USB A  | USB      | Firmware upgrade input                                                   |

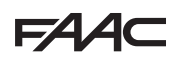

### 4 PHOTOCELLS CONNECTIONS

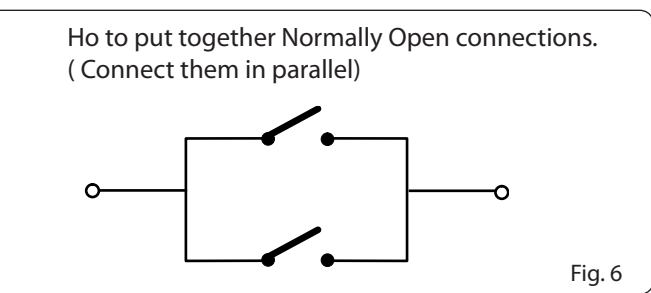

The E024U board allows the connection of several safety devices (for example photocells). With photocells you can activate the FAILSAFE function, which, before each movement of the operator, tests each fotocells. In case the test fails the movement is inhibited. To activate this function set to ON the dip-switch N. 11 and 12 of DS1, and connect the negative of the tranmitter to the OUT pin (No.9).

The photocells must be connected depending on which area they must protect. (See Fig. 8)

**Closing Safety D** : These photocells protect the area covered by the gate during the closing movement. They have no effect during the opening movement.

**Opening Safety B-C** : These photocells protect the area covered by the gate during the opening movement. They have no effect during the closing movement.

**Opening/Closing Safety A** : These photocells protect the area covered by the gate both during the opening and the closing movements.

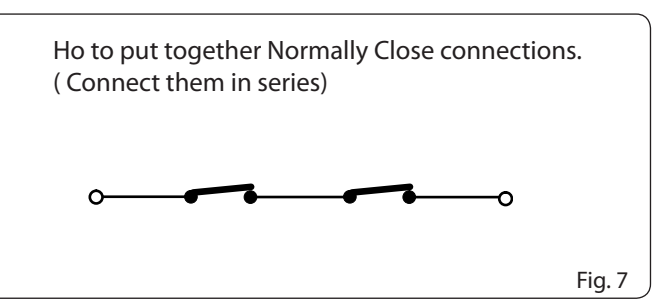

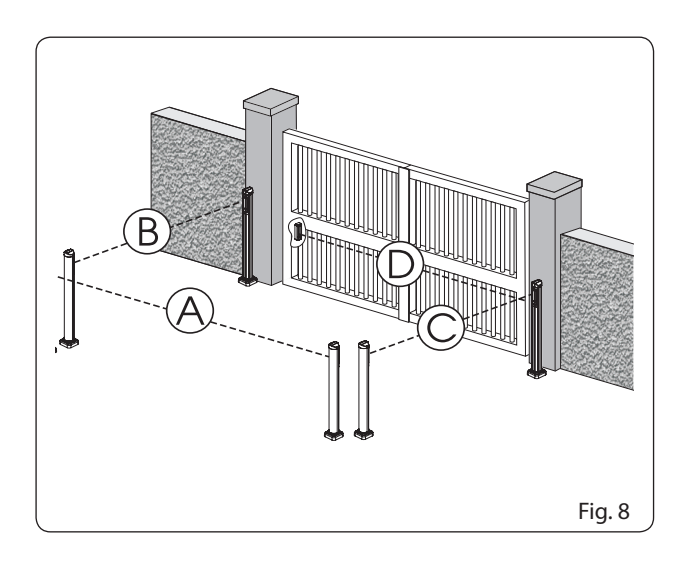

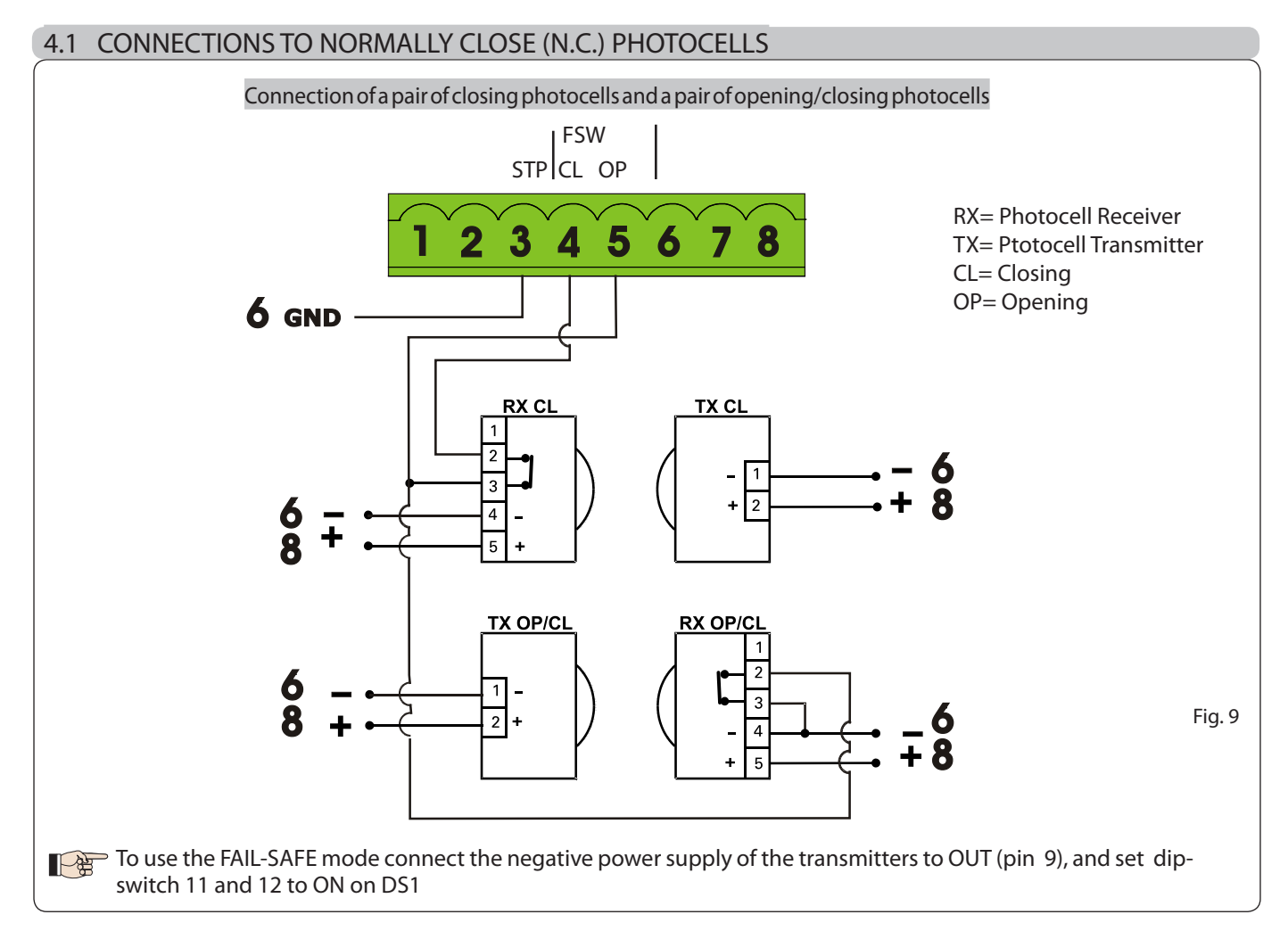

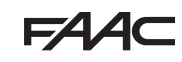

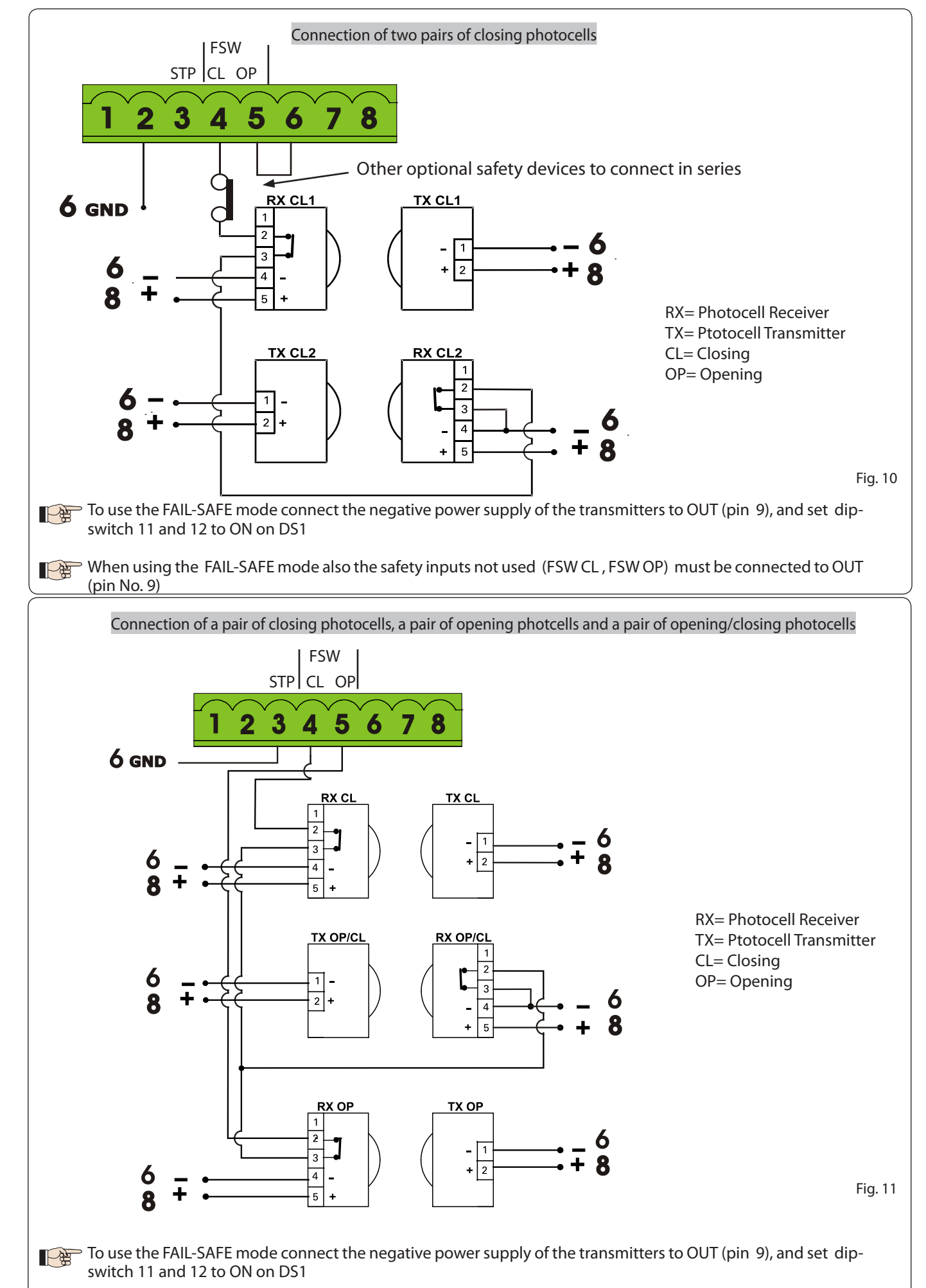

GND

6

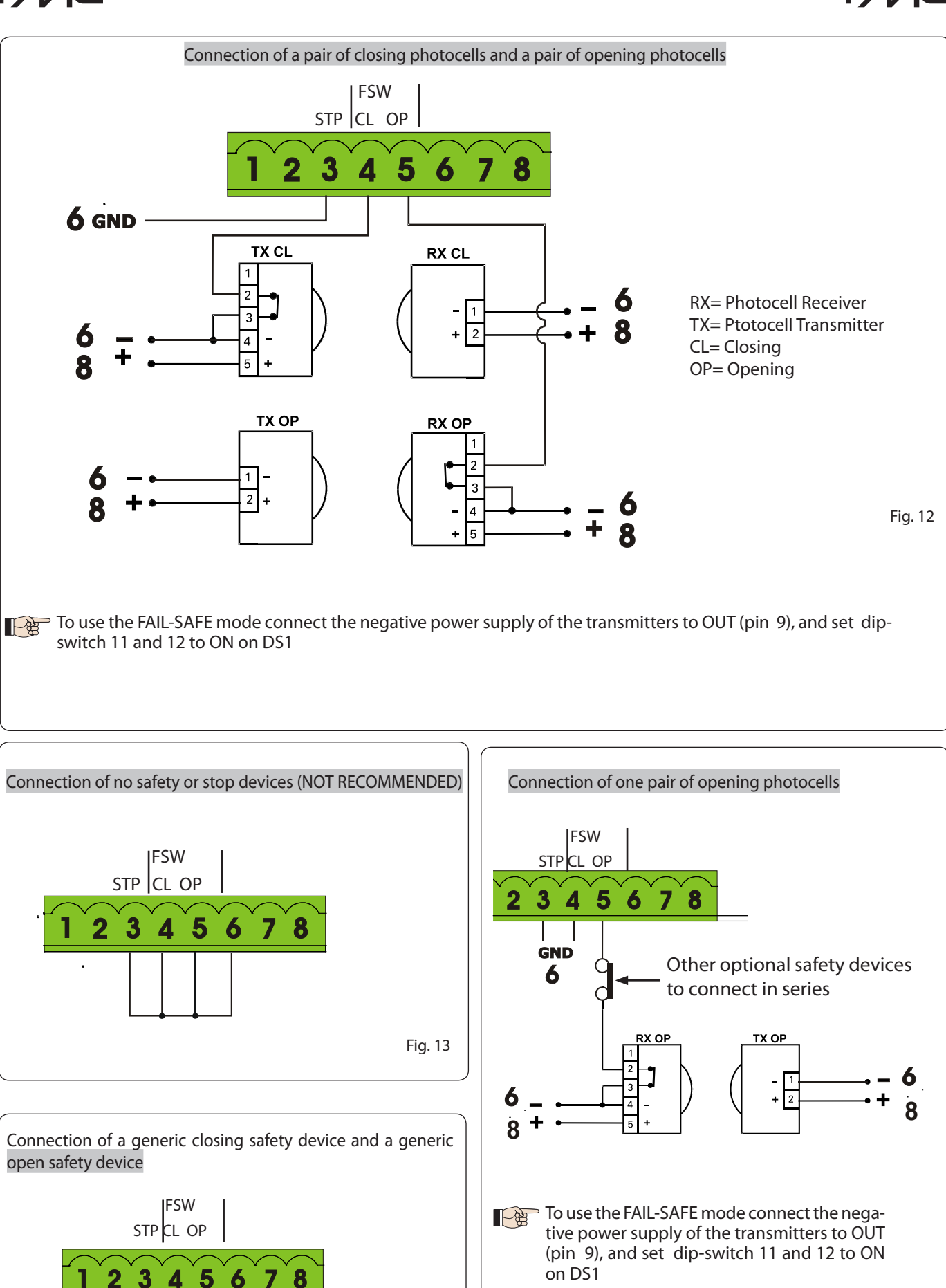

When using the FAIL-SAFE mode also the safety inputs not used (FSW CL , FSW OP) must be connected to OUT (pin No. 9

Fig. 15

Fig. 14

FAAC

5 PROGRAMMING

## 5.1 ADJUSTING TRIMMERS

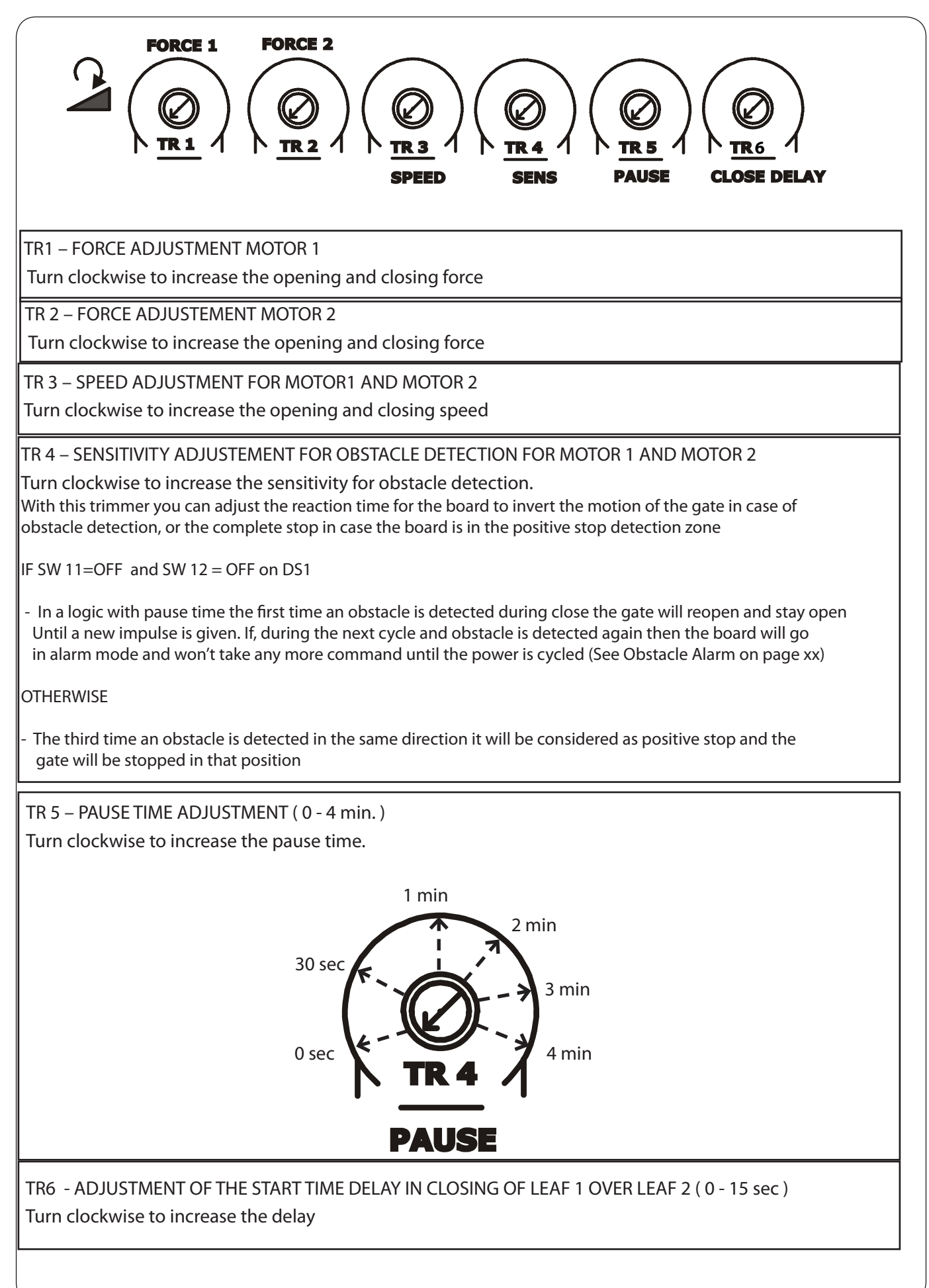

## 5.2 DIP SWITCH SETTINGS DS1 SW1,SW2,SW3 : OPERATING LOGIC

| OPERATING L                         | .OGI | 2      |      |               |                                                                                                    |
|-------------------------------------|------|--------|------|---------------|----------------------------------------------------------------------------------------------------|
| DS 1 : SW 1 -                       | SW 2 | 2 - S' | W 3  |               |                                                                                                    |
| LOGIC                               | SW 1 | SW 2   | SW 3 | PAUSE<br>TIME | DESCRIPTION                                                                                                    |
| E (default)<br>Semiautomatic        | OFF  | OFF    | OFF  | NO            | One command opens, the next one closes                                                                                                    |
| A<br>Automatic                      | ON   | ON     | ON   | 0 - 4<br>min  | One command opens, waits for the pause time an then closes automatically                                                                                                    |
| S<br>Security                       | OFF  | OFF    | ON   | 0-4<br>min    | One command opens, waits for the pause time and<br>then closes automatically. If the closing safety is acti-<br>vated or another command is given during the pause<br>time it closes                                 |
| EP<br>Semiautomatic<br>step by step | OFF  | ON     | OFF  | NO            | One command opens, the next one closes. During the movement a command stops the gate                                                                                                    |
| AP<br>Automatic<br>step by step     | OFF  | ON     | ON   | 0-4<br>min    | One command opens, waits for the pause time and<br>then closes automatically. A command during the<br>pause time holds the gate open                                                                                 |
| SP<br>Security<br>step by step      | ON   | OFF    | OFF  | 0-4<br>min    | One command opens, waits for the pause time and<br>then closes automatically. If the closing safety is activa-<br>ted during pause time the gate closes in 5 s. A com-<br>mand during pause time holds open the gate |
| B<br>Manned Pulsed                  | ON   | OFF    | ON   | NO            | An open A command opens the gate, an open B com-<br>mand closes the gate                                                                                                    |
| C<br>Manned Constant                | ON   | ON     | OFF  | NO            | Holding open A active opens the gate, holding Open B active closes the gate                                                                                                    |

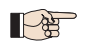

For more details on the operating logics please refer to Chapter XX

5.3 DIP SWITCH DS1 SW4.....SW12: BOARD SETUP

| DS 1 SETTINGS                                                                                               |       |                                                         |                                                                                                    |  |  |  |
|----------------------------------------------------------------------------------------------------|-------|---------------------------------------------------------|----------------------------------------------------------------------------------------------------|--|--|--|
| SW 4 to SW 12                                                                                               |       |                                                         | ON<br>1 2 3 5 6 7 8 9 10 11 14                                                                                                    |  |  |  |
| OPENING DELAY                                                                                               | SW 4  | The ope                                                 | ning of leaf 2                                                                                                    |  |  |  |
| 0 sec (default)                                                                                             | OFF   | to avoid<br>initial pa                                  | that the gate's leafs interfere with each other during the art of the movement.                                                                                                    |  |  |  |
| 2 sec                                                                                                    | ON    |                                                         |                                                                                                    |  |  |  |
| REVERSE AND LAST STROKE                                                                                     | SW 5  | If active,                                              | before opening, while the gate is closed, the motors thrust                                                                                                    |  |  |  |
| inactive (default)                                                                                          | OFF   | to close the moto                                       | for 2's to facilitate the release of the electric lock. At closing<br>ors are activated for a final stroke after slowdown to facilitate                                                                      |  |  |  |
| active                                                                                                    | ON    | locking                                                 | of the electric lock.                                                                                                    |  |  |  |
| MAX THRUST AT STARTUP                                                                                       | SW 6  | With this                                               | s fuction active the motors work at maximum force at star-                                                                                                    |  |  |  |
| inactive (default)                                                                                          | OFF   | tup (rega                                               | ardless of the force setting) during the initial phase of the                                                                                                    |  |  |  |
| active for 3 sec                                                                                            | ON    |                                                         |                                                                                                    |  |  |  |
| AUTOMATIC OPENING IN CASE OF<br>POWER FAILURE                                                               | SW 7  | If active<br>will oper                                  | and with the optional backup battery installed, the board<br>n the gate after one minute from the power failure.                                                                                             |  |  |  |
| inactive (default)                                                                                          | OFF   | date wit                                                | ne minute wait it's always possible to open and close the hard close the hard.                                                                                                    |  |  |  |
| active                                                                                                    | ON    | will close                                              | e the gate when the power comes back.                                                                                                    |  |  |  |
| CLOSING SAFETY LOGIC                                                                                        | SW 8  | With this                                               | function you can choose the behaviour of the closing safety.                                                                                                    |  |  |  |
| immediate inversion (default)                                                                               | OFF   | With SW8                                                | 8 OFF the gate movement will be inverted as soon as the safety with SW8 ON the gate will stop shen the safety is active and                                                                                  |  |  |  |
| inversion when cleared                                                                                      | ON    | will reverse only when the safety is deactivated again. |                                                                                                    |  |  |  |
| PREFLASHING                                                                                                 | SW 9  |                                                         |                                                                                                    |  |  |  |
| inactive (default)                                                                                          | OFF   | This fund                                               | ction activates the flashing lamp for 5s before the move-                                                                                                    |  |  |  |
| active for 5 sec                                                                                            | ON    |                                                         |                                                                                                    |  |  |  |
| EXTRA SENSITIVITY TO OBSTACLE<br>DETECTION                                                                  | SW 10 | If active t<br>gate hits                                | this function allows to have an immediate reverse in case the<br>a rigid obstacle, while keeping the motor active in case of a<br>increment of resistance, like with wind processes on the set               |  |  |  |
| inactive (default)                                                                                          | OFF   | or increa                                               | increment of resistance, like with wind pressure of the gate ised friction                                                                                                    |  |  |  |
| active                                                                                                    | ON    |                                                         |                                                                                                    |  |  |  |
| OUT FUNCTION (pin 9)<br>max 100mA                                                                           | SW 11 | SW 12                                                   | ACTIVATES AN OUTPUT TO GND (-) DEPENDING ON<br>THE SETTING OF DIP SWITCHES 11-12                                                                                                    |  |  |  |
| FAIL SAFE active<br>USE OUT (pin 9) AS NEGATIVE FOR<br>PHOTOCELLS                                           | ON    | ON                                                      | This setting enables a self test of the photocells befor<br>moving the gate. If the test fails thegate will not move.<br>Pin 9 must be used as the negative power supply of the<br>photocells transmitters.  |  |  |  |
| OBSTACLE ALARM                                                                                              | OFF   | OFF                                                     | After the second consecutive obstacle detection all the commands<br>are disabled and the pin 9 output is activated. To re-enable the op-<br>erator you need to cycle power and open the STOP contact (pin 3) |  |  |  |
| OUTPUT ALWAYS ACTIVE, EXCEPT<br>DURING THE FIRST 3 SEC AFTER THE<br>START OF ANY MOVEMENT (OPEN /<br>CLOSE) | OFF   | ON                                                      | Use pin 9 as power supply negative for any accessory that must be<br>have the power shut down for 3 sec after every movment (open<br>or close) for example a Maglock                                         |  |  |  |
| LAMP FUNCTION                                                                                               | ON    | OFF                                                     | Use pin 9 as power supply negative for a warning lamp.<br>The lamp will be active during opening, pause and<br>stop. Flashing during close, off when the gate is closed                                      |  |  |  |

F∕A∕⊂

## 5.4 DIP SWITCH DS2 CHOOSE OPERATOR AND LOCK OUTPUT MODE

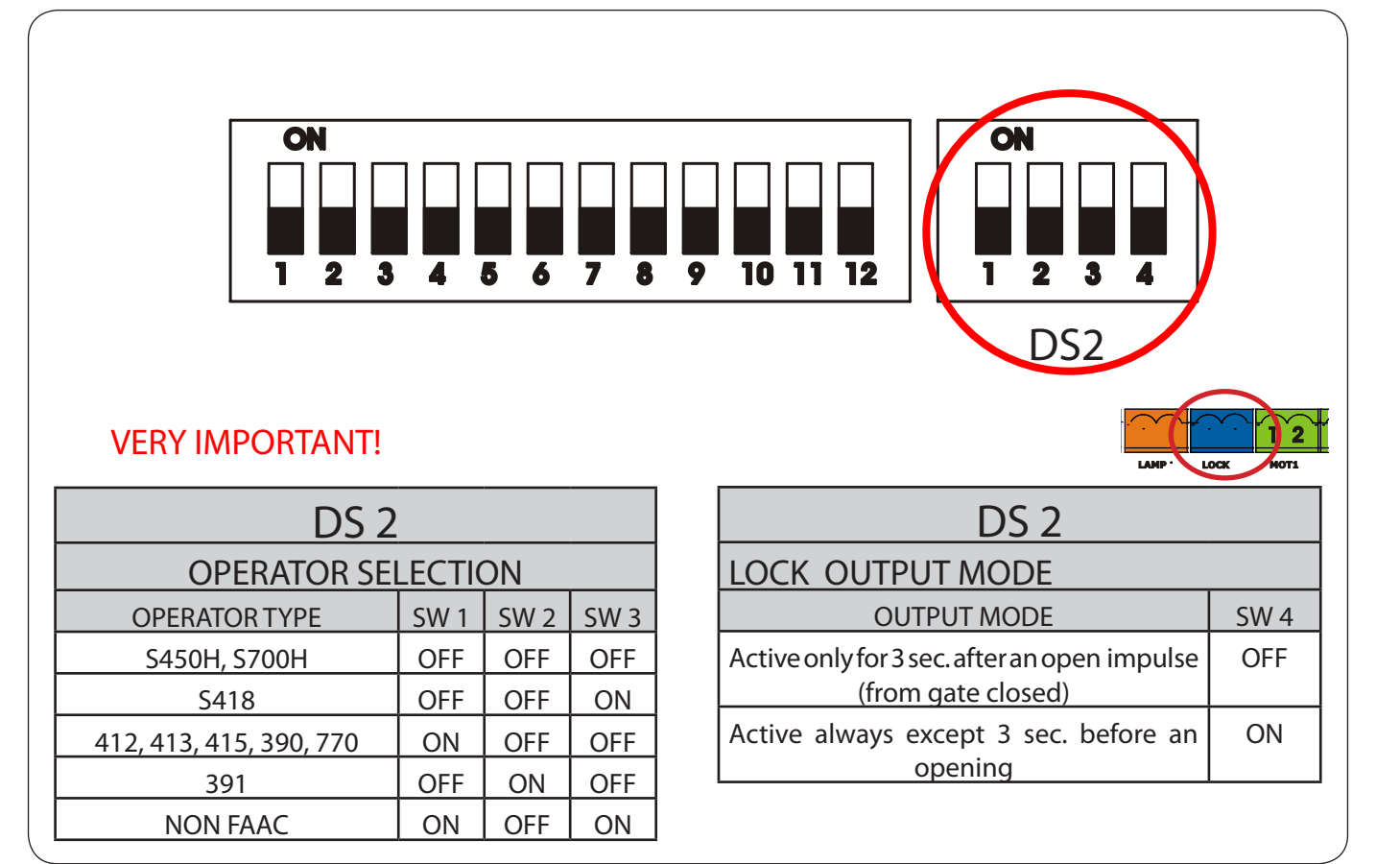

FAAC

### 6 DIAGNOSTIC

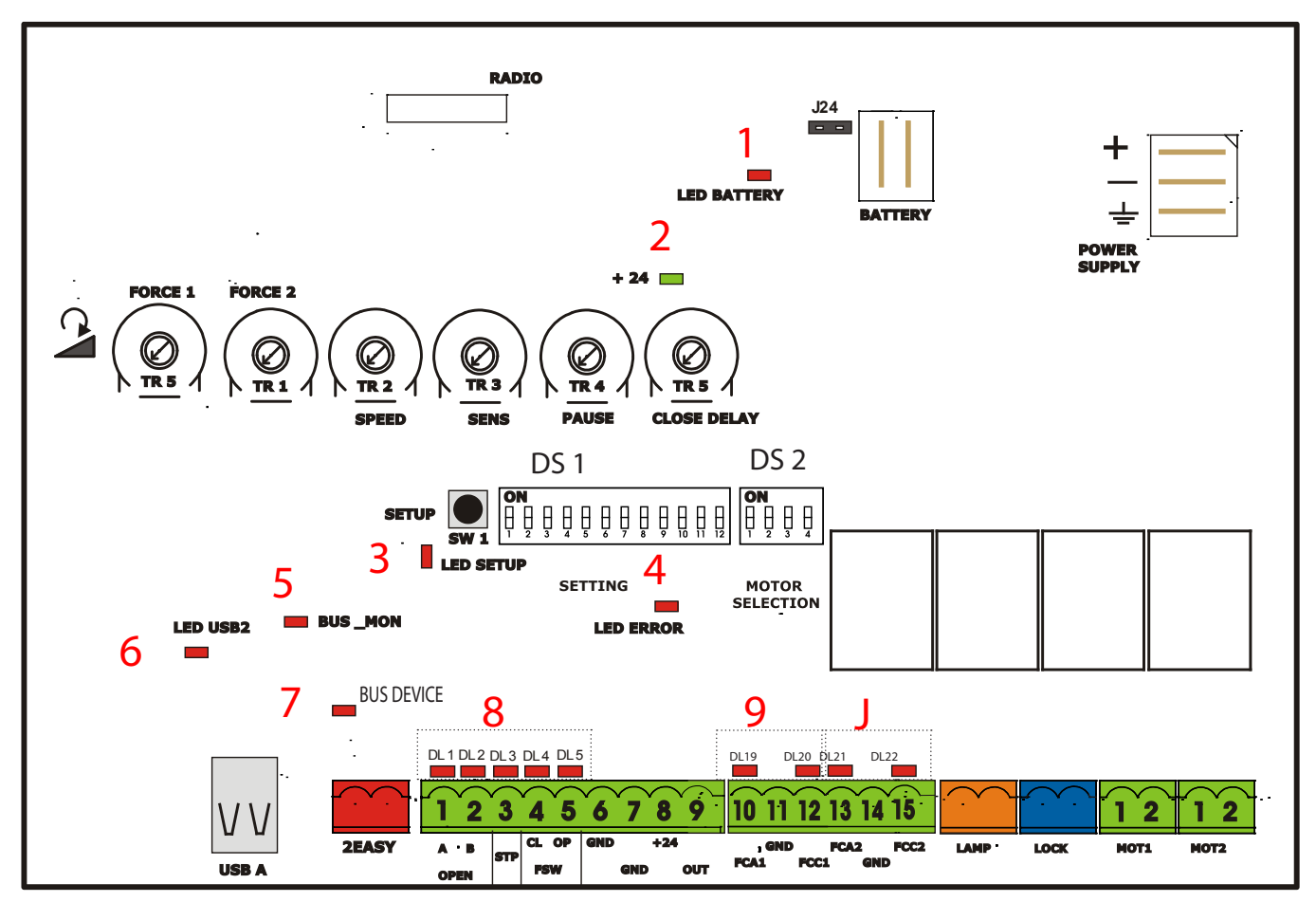

|   | LEDS DIAGNOSTIC (Tab. X)                                |                                                    |                                                                                        |                                                                                                    |  |  |  |  |  |  |
|---|---------------------------------------------------------|----------------------------------------------------|----------------------------------------------------------------------------------------|----------------------------------------------------------------------------------------------------|--|--|--|--|--|--|
| L | L LED STATUS                                            |                                                    |                                                                                        |                                                                                                    |  |  |  |  |  |  |
| Е | DESCRIPTION                                             | In BOLD t                                          | In BOLD the normal state with gate closed and working                                  |                                                                                                    |  |  |  |  |  |  |
| D |                                                         | ON STEADY                                          | OFF                                                                                    | BLINKING                                                                                                    |  |  |  |  |  |  |
| 1 | LED BATTERY                                             | Board working on<br>battery power or ext<br>supply | Board working on AC power                                                              | Battery low                                                                                                    |  |  |  |  |  |  |
| 2 | LED +24                                                 | Main power present                                 | Main power OFF                                                                         |                                                                                                    |  |  |  |  |  |  |
| 3 | LED SET-UP                                              |                                                    | Normal operation                                                                       | SLOW BLINK<br>(1 sec. ON - 1 sec. OFF)<br>SET-UP needed<br>FAST BLINK<br>(0.5 sec. ON - 0.5 sec OFF)<br>SET UP in in progress |  |  |  |  |  |  |
| 4 | LED ERROR                                               | Board malfunction                                  | No errors                                                                              | Error conditions. See Tab. XX                                                                                                 |  |  |  |  |  |  |
| 5 | LED BUS_MON                                             | Communication on<br>Bus "2easy" OK                 | Communication bus<br>"2Easy" inactive. Verify<br>the bus "2Easy" devices<br>for shorts | Bus 2Easy devices with the<br>Same address. Verify dip switch<br>Setting on photocells or<br>Encoder LEDs                     |  |  |  |  |  |  |
| 6 | LED USB                                                 |                                                    | Software update done or USB key not present                                            | USB key inserted and software<br>Update in progress<br>(DON'T Remove the USB key)                                             |  |  |  |  |  |  |
| 7 | LED BUS DEVICE                                          | Bus 2easy photo-<br>cell aligned and<br>working    | Bus 2easy photocell<br>Either not aligned or<br>blocked                                |                                                                                                    |  |  |  |  |  |  |
|   | LED DL 14<br>OPEN A INPUT (N.O.)                        | OPEN A active                                      | OPEN A not active                                                                      |                                                                                                    |  |  |  |  |  |  |
|   | LED DL 15<br>OPEN B INPUT (N.O.)                        | OPEN B active                                      | OPEN B not active                                                                      |                                                                                                    |  |  |  |  |  |  |
| 8 | LED DL 16<br>STOP INPUT (N.C.)                          | STOP non active                                    | STOP active                                                                            |                                                                                                    |  |  |  |  |  |  |
|   | LED DL 17<br>FSW CL INPUT (N.C.)                        | Closing safety devices clear                       | Closing safety devices<br>triggered or wiring error                                    |                                                                                                    |  |  |  |  |  |  |
|   | LED DL 18<br>FSW OP INPUT (N.C.)                        | Opening safety devi-<br>ces clear                  | Opening safety devices triggered or wiring error                                       |                                                                                                    |  |  |  |  |  |  |
| 9 | LED DL 19 FCA1<br>OPEN LIMIT SWITCH MO-<br>TOR1 (N.C.)  | Limit switch<br>OFF or not used                    | Limit Switch activated                                                                 |                                                                                                    |  |  |  |  |  |  |
|   | LED DL 20 FCC1<br>CLOSE LIMIT SWITCH MO-<br>TOR1 (N.C.) | Limit switch<br>OFF or not used                    | Limit Switch activated                                                                 |                                                                                                    |  |  |  |  |  |  |
|   | LED DL 21 FCA2<br>OPEN LIMIT SWITCH MO-<br>TOR2 (N.C.)  | Limit switch<br>OFF or not used                    | Limit Switch activated                                                                 |                                                                                                    |  |  |  |  |  |  |
|   | LED DL 22 FCC2<br>CLOSE LIMIT SWITCH MO-<br>TOR1 (N.C.) | Limit switch<br>OFF or not used                    | Limit Switch activated                                                                 |                                                                                                    |  |  |  |  |  |  |

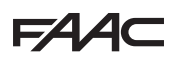

The diagnostic LED shows only one error condition at a time, with the priority of the below table. In case there are more then one error once one is eliminated the LED will show the next

|                      | TABLE 4: LED ERROR DISPLAY                                              |                                                                                                    |  |  |  |  |  |  |
|----------------------|-------------------------------------------------------------------------|----------------------------------------------------------------------------------------------------|--|--|--|--|--|--|
| NUMBER OF<br>FLASHES | ERROR CONDITION                                                         | SOLUTION                                                                                                    |  |  |  |  |  |  |
| 1                    | OBSTACLE DETECTION                                                      | Remove the obstacle                                                                                                    |  |  |  |  |  |  |
| 2                    | MOTORE 1 and/or 2 CURRENT LIMITED                                       | Increase with trimmer 1 and/or 2 the motor force<br>Check for possible high friction on the gate                                                            |  |  |  |  |  |  |
| 3                    | MOTOR 1 FAILURE                                                         | Replace motor 1                                                                                                    |  |  |  |  |  |  |
| 4                    | MOTOR 2 FAILURE                                                         | Replace motor 2                                                                                                    |  |  |  |  |  |  |
| 5                    | ENCODER 2easy bus motor 1 or motor<br>2 broken or wiring error          | Verify the encoder wiring and LED status. If they are correct replace the encoder                                                                           |  |  |  |  |  |  |
| 6                    | FLASHING LAMP SHORTED                                                   | Verify the wiring, if correct replace the lamp                                                                                                    |  |  |  |  |  |  |
| 7                    | LOCK OUTPUT SHORTED OR CURRENT<br>SURGE                                 | Verify that the lock is not shorted and that the current is not over5 A                                                                                     |  |  |  |  |  |  |
| 8                    | BOARD THERMAL PROTECTION ACTIVE                                         | Turn off the board and wait until the components cool down                                                                                                  |  |  |  |  |  |  |
| 8                    | MAX RUN TIME REACHED<br>WITHOUT FINDING THE<br>POSITIVE STOP (10 min. ) | - Verify that the operator manual release is not engaged<br>- Verify that the board recognizes the mechanical stop, if in<br>doubt redo the setup procedure |  |  |  |  |  |  |

#### 7 TIME LEARNING (SET-UP)

- After powering up the board for the first time or when the board will need it the SETUP LED will blink at a slow frequency to indicate that the SETUP procedure to learn the running timesis needed
- After the SETUP first movement, if the leafs are opening instead of closing you need to invert the wires going to the motor that moves in the wrong direction

#### 7.1 AUTOMATIC TIME LEARNING

WARNING: If the time learning setup is done automatically then the slow down points are set by the board on his own

# Move the leafs to the mid position Very important for a good result

- Press and hold the SETUP button until the SETUP LED lights up, wait about 3 sec. until it turns off and then release it immediately. NOTE: If you wait too long to release it the manual set-up will start. The LED will blink during all the setup procedure
- 2. The leaf 2 (if present) starts to move slowly in closing direction, stopping when it reaches the mechanical stop or FCC2.
- 3. The leaf 1 begins to move slowly in closing direction,

stopping when it reaches the mechanical stop, or FCC1.

- 4. The leaf 1 starts to move slowly in opening direction, followed by the leaf 2 (if present) still slowly.
- 5. When they both reach the open mechanical stop or FCA1 and FCA2 they stop and reverse, the leaf 2 (if present) automatically starts closing at full speed followed by leaf 1.
- 6. When they reach the close mechanical stop or FCC1 and FCC2 both leafs stop and leaf 1 restarts automatically opening at full speed followed by leaf 2 (if present).
- 7. If you selected an automatic logic the board will wait for the pause time and then closes the gate automatically. Otherwise you have to give an OPEN command to close the gate.

#### 7.2 MANUAL TIME LEARNING

WARNING: If the manual time learning setup is done then the slow down points must be set by the installer during the procedure

# Move the leafs to the mid position Very important for a good result

 Press and hold the SETUP button until the SETUP LED lights up, keep it pressed for about 3 sec. until it turns off and keep it pressed more until the leaf 2 (if

present) starts moving slowly. The LED will blink during all the setup procedure

- 2. The leaf 2 will move in closing direction until it reaches the mechanical stop or FCC2
- 3. The leaf 1 starts moving slowly until it reaches the mechanical stop or FCC1
- 4. The leaf 1 starts moving in opening direction at the set speed (trimmer speed).
- 5. At the point where you want the slowdown to start give an OPEN A command with the push button or the remote that is already stored in memory. The leaf 1 starts to slow down and stops when it reaches the mechanical stop or FCA1.
- 6. The leaf 2 starts moving in opening direction at the set speed (trimmer speed)
- 7. At the point where you want the slowdown to start give an OPEN A command with the push button or the remote that is already stored in memory. The leaf 2 starts to slow down and stops when it reaches the mechanical stop or FCA2.
- 8. The leaf 2 starts to close at the set speed (trimmer speed).
- 9. At the point where you want the slowdown to start give an OPEN A command with the push button or the remote that is already stored in memory. The leaf 2 starts to slow down and stops when it reaches the mechanical stop or FCC2.
- 10. The leaf 1 starts to close at the set speed (trimmer speed).
- 11. At the point where you want the slowdown to start give an OPEN A command with the push button or the remote that is already stored in memory. The leaf 1 starts to slow down and stops when it reaches the mechanical stop or FCC1.
- 12. 12. The manual time learning procedure is complete.

### 8 Enclosure

FAAC

The E024U board is supplied on a panel that fits in a standard  $16x10^{\circ}$  enclosure.

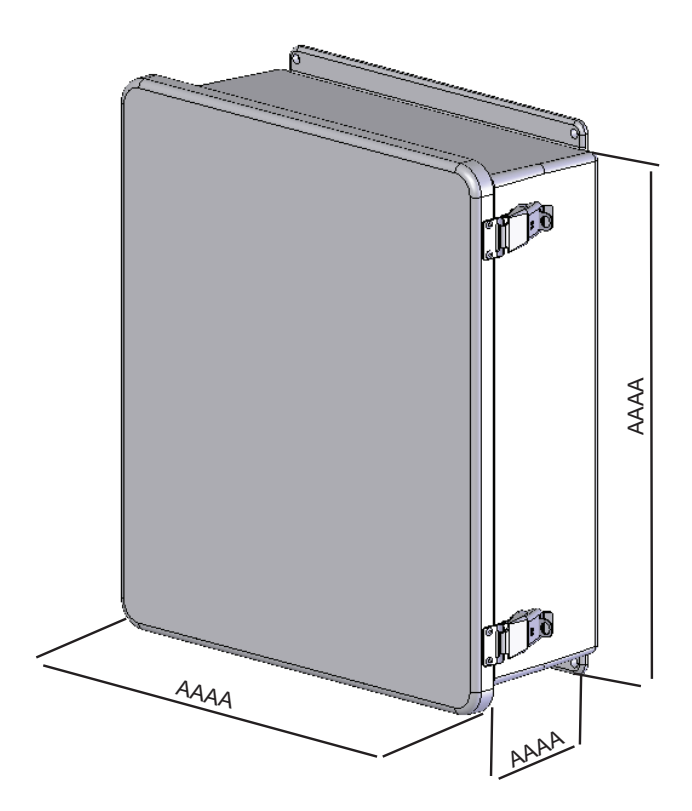

On the panel are installed the control board, the power supply and additional accessories. See Fig. XX

#### 9 AC power connection

#### AC POWER GUIDELINES:

THE E024U control board and power supply uses a single phase AC power line to operate, charge the batteries, and

power gate accessories. Use the following guidelines when installing the AC power:

1. Check the local wiring codes in all cases and follow all local building codes. Wiring and hookup should be performed by a qualified electrician/installer only.

2. AC power should be supplied from a circuit breaker panel and must have its own dedicated circuit breaker. This supply must include a green ground conductor.

3. Only use U.L. approved 14 AWG or larger 600 Volt Insulated Wire. Check your local codes before installation

4. Properly ground the gate operator to minimize or prevent damage from power surges and/or lightning. Use a grounding rod if necessary. A surge suppressor might be recommended for additional protection.

#### AC POWER CONNECTION:

To connect AC power to the controller:

1. Turn the circuit breaker for the AC gate operator power OFF before connecting the AC input wires.

2. Turn OFF the Power Switch located on the left side of enclosure before connecting the AC input wires.

3. Connect the AC input wires to the AC terminal located on the top left of the control box. See diagram below.

4. Batteries must be installed after the AC power is on. See Battery Power Connection.

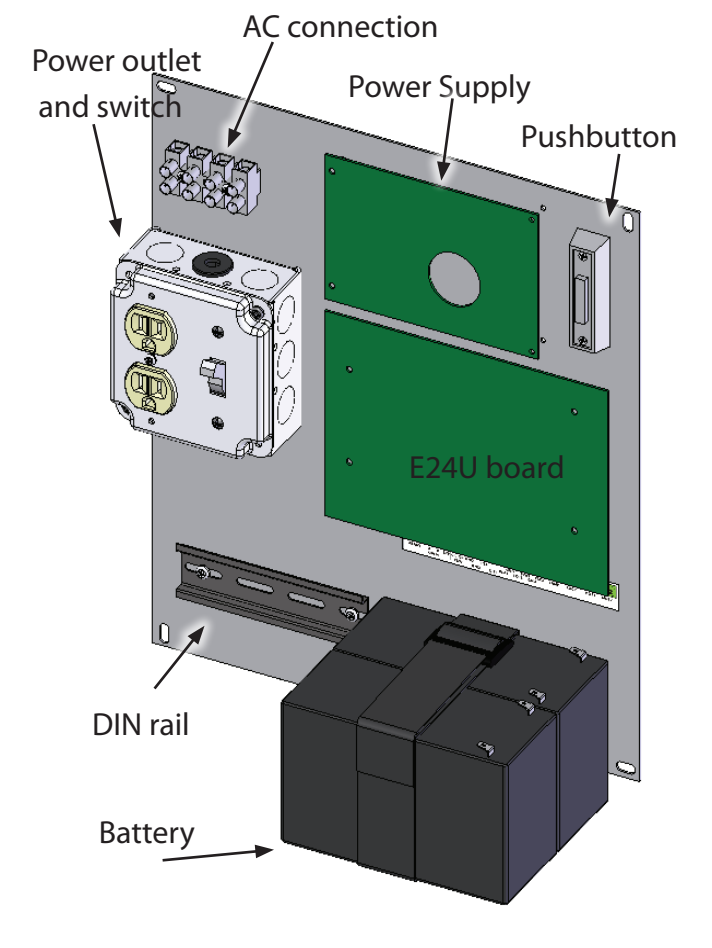

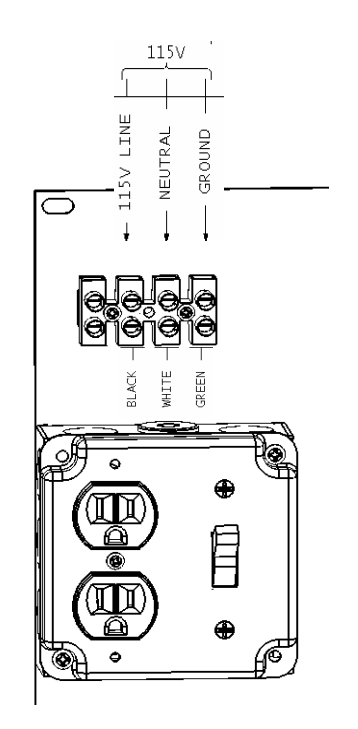

Fig. 2

### 10 POWER SUPPLY

The E024U board is powered by a high efficiency switching power supply that take 115V or 230V in input and provides 36VDC to power the board.

Before turning the power ON you have to select the proper input voltage for the power supply using the two position switch you see in fig.  ${\sf X}$ 

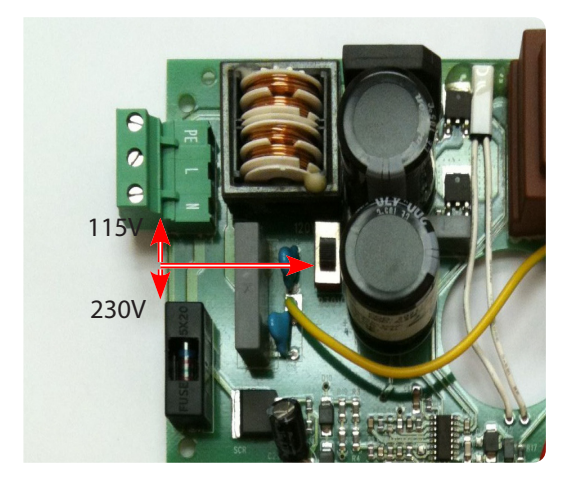

### **11 OPTIONAL BACKUP BATTERY CONNECTION**

The E024U board allows the connection of a 24V backup battery to provide power to operate the gate during blackouts. For more details about how the boards handles the loss of main power and how to configure its behaviour please see par X.X and DS1 switch 7.

To connect the battery use the provided cable and plug it on the Battery connector on the board. Plug the other end of the cable to the batter, red wire to +24 and black wire to GND

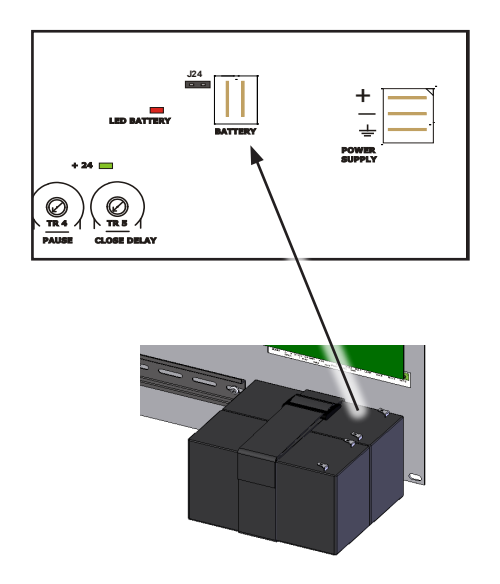

### 11.1 DISABLE BATTERY CHARGING

To disable the battery charging unplug jumper J24

J24 PRESENT=BATTERY CHARGING ACTIVE J24 NOT PRESENT= BATTERY CHARGING NOT ACTIVE

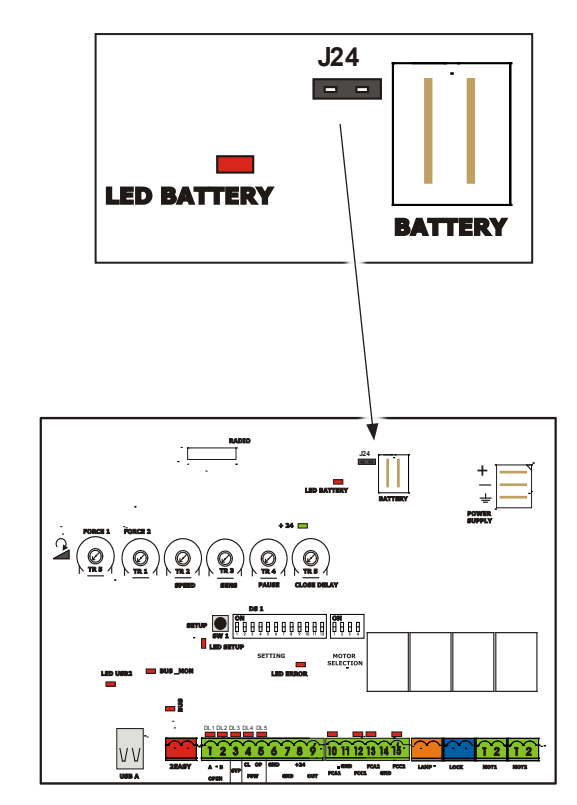

### 12 FUNCTION LOGICS

| LOGIC "E"     | PULSES                             |                                |                                   |                                       |                                       |                                                             |                                                                |  |  |
|---------------|------------------------------------|--------------------------------|-----------------------------------|---------------------------------------|---------------------------------------|-------------------------------------------------------------|----------------------------------------------------------------|--|--|
| SYSTEM STATUS | OPEN A                             | OPEN B                         | CLOSE                             | STOP                                  | FSW OP                                | FSW CL                                                      | FSW CL/OP                                                      |  |  |
| CLOSED        | opens the leaves                   | opens leaf 1                   | no effect                         | no effect<br>(OPEN disabled)          | no effect<br>(OPEN disabled)          | no effect                                                   | no effect<br>(OPEN disa-<br>bled)                              |  |  |
| OPENING       | stops operation<br>(1)             | stops operation                | recloses<br>leaves<br>immediately | stops operation                       | immediately<br>reverses at<br>closing | no effect                                                   | stops and opens<br>at release (OPEN<br>stops - saves<br>CLOSE) |  |  |
| OPEN          | recloses leaves<br>immediately (1) | recloses leaves<br>immediately | recloses<br>leaves<br>immediately | no effect<br>(OPEN/CLOSE<br>disabled) | no effect                             | no effect<br>(CLOSE disabled)                               | no effect<br>(OPEN/CLOSE<br>disabled)                          |  |  |
| CLOSING       | reopens leaves<br>immediately      | reopens leaves<br>immediately  | no effect                         | stops operation                       | no effect                             | reverses at opening<br>(see 2 <sup>nd</sup> level<br>prog.) | stops and opens<br>at release (OPEN<br>stops - saves<br>CLOSE) |  |  |
| BLOCKED       | closes leaves                      | closes leaves                  | closes leaves                     | no effect<br>(OPEN/CLOSE<br>disabled) | no effect<br>(OPEN disabled)          | no effect<br>(CLOSE disabled)                               | no effect<br>(OPEN stops -<br>saves CLOSE)                     |  |  |

(1) if the cycle began with OPEN-B (leaf 1), both leaves are activated at opening

| LOGIC "A"        |                                      |                                           |                                | PULSES                                |                                   |                                                             |                                                   |
|------------------|--------------------------------------|-------------------------------------------|--------------------------------|---------------------------------------|-----------------------------------|-------------------------------------------------------------|---------------------------------------------------|
| SYSTEM STATUS    | OPEN A                               | OPEN B                                    | CLOSE                          | STOP                                  | FSW OP                            | FSW CL                                                      | FSW CL/OP                                         |
| CLOSED           | opens and closes<br>after pause time | opens leaf 1 and closes after pause time  | no effect                      | no effect<br>(OPEN disabled)          | no effect<br>(OPEN disa-<br>bled) | no effect                                                   | no effect<br>(OPEN disa-<br>bled)                 |
| OPENING          | no effect (1)                        | no effect                                 | recloses leaves<br>immediately | stops operation                       | reverses at closing               | no effect                                                   | stops and<br>opens at<br>release (saves<br>CLOSE) |
| OPEN IN<br>PAUSE | reloads<br>pause time (1)            | reloads<br>pause time of<br>released leaf | recloses leaves<br>immediately | stops operation                       | no effect                         | recharges<br>pause time<br>(CLOSE disa-<br>bled)            | recharges<br>pause time<br>(CLOSE disa-<br>bled)  |
| CLOSING          | reopens leaves<br>immediately        | reopens leaves<br>immediately             | no effect                      | stops operation                       | no effect                         | reverses at<br>opening (see 2 <sup>nd</sup><br>level prog.) | stops and<br>opens at<br>release (saves<br>CLOSE) |
| BLOCKED          | closes leaves                        | closes leaves                             | closes leaves                  | no effect<br>(OPEN/CLOSE<br>disabled) | no effect<br>(OPEN disa-<br>bled) | no effect<br>(CLOSE disa-<br>bled)                          | no effect<br>(OPEN/CLOSE<br>disabled)             |

(1) if the cycle began with OPEN-B (leaf 1), both leaves are activated at opening

| LOGIC "S"        | PULSES                               |                                                       |                                |                                       |                                   |                                                                            |                                                                      |  |  |
|------------------|--------------------------------------|-------------------------------------------------------|--------------------------------|---------------------------------------|-----------------------------------|----------------------------------------------------------------------------|----------------------------------------------------------------------|--|--|
| SYSTEM STATUS    | OPEN A                               | OPEN B                                                | CLOSE                          | STOP                                  | FSW OP                            | FSW CL                                                                     | FSW CL/OP                                                            |  |  |
| CLOSED           | opens and closes<br>after pause time | opens released<br>leaf and closes<br>after pause time | no effect                      | no effect<br>(OPEN disa-<br>bled)     | no effect<br>(OPEN disa-<br>bled) | no effect                                                                  | no effect<br>(OPEN disabled)                                         |  |  |
| OPENING          | no effect (1)                        | no effect                                             | recloses leaves<br>immediately | stops operation                       | reverses at closure               | continues<br>to open and<br>recloses<br>immediately                        | stops and opens<br>at release<br>(saves CLOSE)                       |  |  |
| OPEN IN<br>PAUSE | recloses leaves<br>immediately (1)   | recloses leaves<br>immediately                        | recloses leaves<br>immediately | stops operation                       | no effect                         | stops and, at release, closes                                              | stops and, at release, closes                                        |  |  |
| CLOSING          | reopens leaves<br>immediately        | reopens leaves<br>immediately                         | no effect                      | stops operation                       | no effect                         | reverses at opening<br>(see DS1-SW8)<br>and closes imme-<br>diately at end | stops and opens<br>after release and<br>closes immediately<br>at end |  |  |
| BLOCKED          | closes leaves                        | closes leaves                                         | closes leaves                  | no effect<br>(OPEN/CLOSE<br>disabled) | no effect<br>(OPEN disa-<br>bled) | no effect<br>(CLOSE disa-<br>bled)                                         | no effect<br>(OPEN/CLOSE<br>disabled)                                |  |  |

(1) if the cycle began with OPEN-B (leaf 1), both leaves are activated at opening

| LOGIC "EP"    | PULSES                                                                   |                                                                          |                                   |                                       |                                       |                                    |                                                                |  |  |
|---------------|--------------------------------------------------------------------------|--------------------------------------------------------------------------|-----------------------------------|---------------------------------------|---------------------------------------|------------------------------------|----------------------------------------------------------------|--|--|
| SYSTEM STATUS | OPEN A                                                                   | OPEN B                                                                   | CLOSE                             | STOP                                  | FSW OP                                | FSW CL                             | FSW CL/OP                                                      |  |  |
| CLOSED        | opens the leaves                                                         | opens leaf 1                                                             | no effect                         | no effect<br>(OPEN disabled)          | no effect<br>(OPEN disabled)          | no effect                          | no effect<br>(OPEN disabled)                                   |  |  |
| OPENING       | stops operation (1)                                                      | stops operation                                                          | recloses<br>leaves<br>immediately | stops operation                       | immediately<br>reverses at<br>closure | no effect                          | stops and opens<br>at release<br>(OPEN stops -<br>saves CLOSE) |  |  |
| OPEN          | recloses leaves<br>immediately (1)                                       | recloses leaves<br>immediately                                           | recloses<br>leaves<br>immediately | no effect<br>(OPEN/CLOSE<br>disabled) | no effect                             | no effect<br>(CLOSE disa-<br>bled) | no effect<br>(OPEN/CLOSE<br>disabled)                          |  |  |
| CLOSING       | stops operation                                                          | stops operation                                                          | no effect                         | stops operation                       | no effect                             | reverses at opening                | stops and opens<br>at release<br>(OPEN stops -<br>saves CLOSE) |  |  |
| BLOCKED       | restarts moving in<br>opposite direction.<br>Always closes<br>after STOP | restarts moving in<br>opposite direction.<br>Always closes<br>after STOP | closes leaves                     | no effect<br>(OPEN/CLOSE<br>disabled) | no effect<br>(OPEN disabled)          | no effect<br>(CLOSE disa-<br>bled) | no effect<br>(OPEN stops -<br>saves CLOSE)                     |  |  |

(1) if the cycle began with OPEN-B (leaf 1), both leaves are activated at opening

| LOGIC "AP"    | PULSES                            |                                                |                                   |                                       |                                        |                                                  |                                                                |  |
|---------------|-----------------------------------|------------------------------------------------|-----------------------------------|---------------------------------------|----------------------------------------|--------------------------------------------------|----------------------------------------------------------------|--|
| SYSTEM STATUS | OPEN A                            | OPEN B                                         | CLOSE                             | STOP                                  | FSW OP                                 | FSW CL                                           | FSW CL/OP                                                      |  |
| CLOSED        | opens and closes after pause time | opens leaf 1 and<br>closes after pause<br>time | no effect                         | no effect<br>(OPEN disabled)          | no effect<br>(OPEN disa-<br>bled)      | no effect                                        | no effect<br>(OPEN disabled)                                   |  |
| OPENING       | stops operation<br>(1)            | stops operation                                | recloses<br>leaves<br>immediately | stops operation                       | reverses at<br>closing (saves<br>OPEN) | no effect                                        | stops and opens<br>at release<br>(OPEN stops -<br>saves CLOSE) |  |
| OPEN IN PAUSE | stops operation<br>(1)            | stops operation                                | recloses<br>leaves<br>immediately | stops operation                       | no effect                              | recharges<br>pause time<br>(CLOSE disa-<br>bled) | recharges<br>pause time<br>(CLOSE disa-<br>bled)               |  |
| CLOSING       | reopens leaves<br>immediately     | reopens leaves<br>immediately                  | no effect                         | stops operation                       | no effect                              | reverses at<br>opening (see<br>DS1-SW8)          | stops and opens<br>at release<br>(OPEN stops -<br>saves CLOSE) |  |
| BLOCKED       | closes leaves                     | closes leaves                                  | closes leaves                     | no effect<br>(OPEN/CLOSE<br>disabled) | no effect<br>(OPEN disa-<br>bled)      | no effect<br>(CLOSE disa-<br>bled)               | no effect<br>(OPEN/CLOSE<br>disabled)                          |  |

(1) if the cycle began with OPEN-B (leaf 1), both leaves are activated at opening

| LOGIC "SP"    | PULSES                                                                      |                                                                          |                                   |                                       |                                   |                                                  |                                                                                                    |  |
|---------------|-----------------------------------------------------------------------------|--------------------------------------------------------------------------|-----------------------------------|---------------------------------------|-----------------------------------|--------------------------------------------------|----------------------------------------------------------------------------------------------------|--|
| SYSTEM STATUS | OPEN A                                                                      | OPEN B                                                                   | CLOSE                             | STOP                                  | FSW OP                            | FSW CL                                           | FSW CL/OP                                                                                          |  |
| CLOSED        | opens and clo-<br>ses after pause<br>time                                   | opens leaf 1 and<br>closes after pause<br>time                           | no effect                         | no effect<br>(OPEN disabled)          | no effect<br>(OPEN disa-<br>bled) | no effect                                        | no effect<br>(OPEN disa-<br>bled)                                                                  |  |
| OPENING       | stops operation<br>(1)                                                      | stops operation                                                          | recloses<br>leaves<br>immediately | stops operation                       | reverses at closure               | continues to open<br>and recloses<br>immediately | stops and opens<br>after release and<br>closes immediately<br>at end (OPEN stops<br>- saves CLOSE) |  |
| OPEN IN PAUSE | recloses<br>leaves<br>immediately (1)                                       | recloses leaves<br>immediately                                           | recloses<br>leaves<br>immediately | stops operation                       | no effect                         | stops and, at release, closes                    | stops and, at release, closes                                                                      |  |
| CLOSING       | stops operation                                                             | stops operation                                                          | no effect                         | stops operation                       | no effect                         | reverses at opening                              | stops and<br>opens at<br>release (saves<br>CLOSE)                                                  |  |
| BLOCKED       | restarts moving<br>in opposite<br>direction. Always<br>closes after<br>STOP | restarts moving in<br>opposite direction.<br>Always closes<br>after STOP | recloses<br>leaves<br>immediately | no effect<br>(OPEN/CLOSE<br>disabled) | no effect<br>(OPEN disa-<br>bled) | no effect<br>(CLOSE disabled)                    | no effect<br>(OPEN/CLOSE<br>disabled)                                                              |  |

(1) if the cycle began with OPEN-B (leaf 1), both leaves are activated at opening

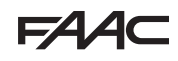

| LOGIC "B"     | PULSES           |               |               |                                       |                              |                                    |                                                           |
|---------------|------------------|---------------|---------------|---------------------------------------|------------------------------|------------------------------------|-----------------------------------------------------------|
| SYSTEM STATUS | OPEN A           | OPEN B        | CLOSE         | STOP                                  | FSW OP                       | FSW CL                             | FSW CL/OP                                                 |
| CLOSED        | opens the leaves | no effect     | no effect     | no effect<br>(OPEN disabled)          | no effect<br>(OPEN disabled) | no effect                          | no effect<br>(OPEN disa-<br>bled)                         |
| OPENING       | no effect        | closes leaves | closes leaves | stops operation                       | reverses at closure          | no effect                          | stops and, at<br>release, closes<br>(saves<br>OPEN/CLOSE) |
| OPEN          | no effect        | closes leaves | closes leaves | no effect<br>(OPEN/CLOSE<br>disabled) | no effect                    | no effect<br>(CLOSE disa-<br>bled) | no effect<br>(OPEN/CLO-<br>SE disabled)                   |
| CLOSING       | opens the leaves | no effect     | no effect     | stops operation                       | no effect                    | reverses at opening                | stops and<br>opens at<br>release<br>(saves<br>OPEN/CLOSE) |
| BLOCKED       | opens the leaves | closes leaves | closes leaves | no effect<br>(OPEN/CLOSE<br>disabled) | no effect<br>(OPEN disabled) | no effect<br>(CLOSE disa-<br>bled) | no effect<br>(OPEN/CLO-<br>SE disabled)                   |

| LOGIC "C"     | CONTINUOS COMMANDS |               |               | PULSES                                |                              |                                    |                                                           |
|---------------|--------------------|---------------|---------------|---------------------------------------|------------------------------|------------------------------------|-----------------------------------------------------------|
| SYSTEM STATUS | OPEN A             | OPEN B        | CLOSE         | STOP                                  | FSW OP                       | FSW CL                             | FSW CL/OP                                                 |
| CLOSED        | opens the leaves   | no effect     | no effect     | no effect<br>(OPEN disabled)          | no effect<br>(OPEN disabled) | no effect                          | no effect<br>(OPEN disa-<br>bled)                         |
| OPENING       | no effect          | closes leaves | closes leaves | stops operation                       | reverses at closure          | no effect                          | stops and, at<br>release, closes<br>(saves<br>OPEN/CLOSE) |
| OPEN          | no effect          | closes leaves | closes leaves | no effect<br>(OPEN/CLOSE<br>disabled) | no effect                    | no effect<br>(CLOSE disa-<br>bled) | no effect<br>(OPEN/CLO-<br>SE disabled)                   |
| CLOSING       | opens the leaves   | no effect     | no effect     | stops operation                       | no effect                    | reverses at opening                | stops and<br>opens at<br>release<br>(saves<br>OPEN/CLOSE) |
| BLOCKED       | opens the leaves   | closes leaves | closes leaves | no effect<br>(OPEN/CLOSE<br>disabled) | no effect<br>(OPEN disabled) | no effect<br>(CLOSE disa-<br>bled) | no effect<br>(OPEN/CLO-<br>SE disabled)                   |

### 13 FIRMWARE UPGRADE THROUGH THE USB PORT

The E024U board keeps the operating firmware in a field programmable memory, that can be easily upgraded.

WARNING: Only upgrade the firmware with the proper file supplied by FAAC. Not doing this could damage the board.

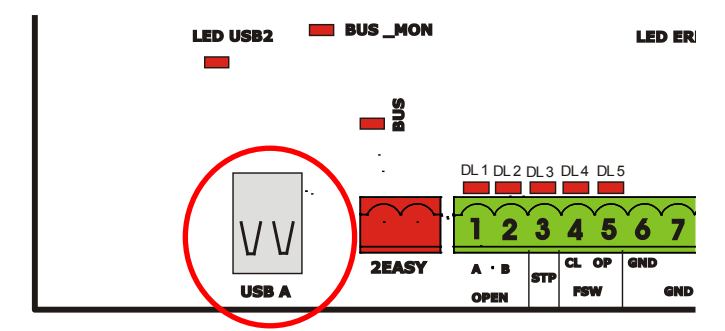

For the upgrade you need a USB Flash Drive, where you have to copy the file supplied by FAAC. Then follow these steps:

- 1. Turn the power off and insert the Flash Drive into the USB A input on the board
- 2. Turn the power back on. The USB2 LED will start to flash to confirm the beginning of the software update. (WARNING: DON'T TURN THE POWER OFF OR REMOVE THE FLASH DRIVE UNTIL THE USB2 LED TURNS OFF.
- 3. Wait until the USB 2 LED turns off
- 4. Remove the USB Flash drive.
- 5. Cycle power and execute a new SET\_UP (See chapter 7)